## コンピュータアーキテクチャ 演習 (3) Computer Architecture Exercise (3)

情報工学系 Berjab Nesrine

Computer Architecture support page :

https://www.arch.cs.titech.ac.jp/lecture/CA/

2024年度(令和6年)版

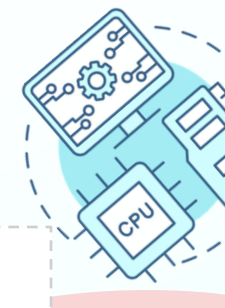

### コンピュータアーキテクチャ 演習の注意点 (1)

#### □ 連絡について

▶ 連絡は Slack を使用する。登録がまだの場合は速やかに行うこと。招待メールが来ていない場合は、教員あるいはTAにmアドレスを伝え再送要求すること。

#### □ 演習について

- ▶ 演習は 15:25~17:05 の時間で行う。15:20 までに学術国際情報センター 3階、情報工 学系計算機室に集合すること。15:45 までに到着しない場合、欠席扱いになる。
- ▶ 最初の15分は課題の説明、その後は課題の進行とチェックポイントの確認を行う。 演習ではACRi ルームを利用する。

#### ロ グループ作業

▶ 3人のグループを作成し、グループ内で情報を共有しながら演習を進める。問題が発生した場合、まずグループ内で相談し、それでも解決しない場合は TA や教員に質問すること。

Check Poin

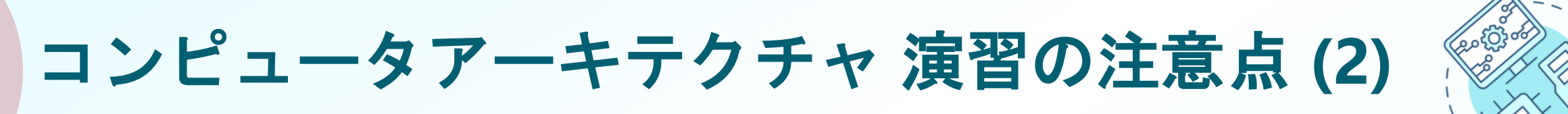

#### コ 出席について

▶ 演習には出席点があるため、全ての授業に休まず参加すること。チェックポイントの 図が演習スライドに示されている箇所で、作業の確認を受ける。全てのチェックポイ ントをクリアすることを目指す。

□ 演習時間外について

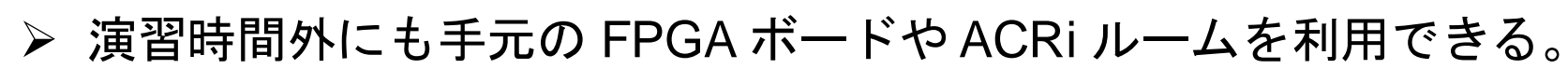

▶ 手元のFPGA ボードの貸出も可能なので、独自のハードウェア設計に挑戦してみよう!

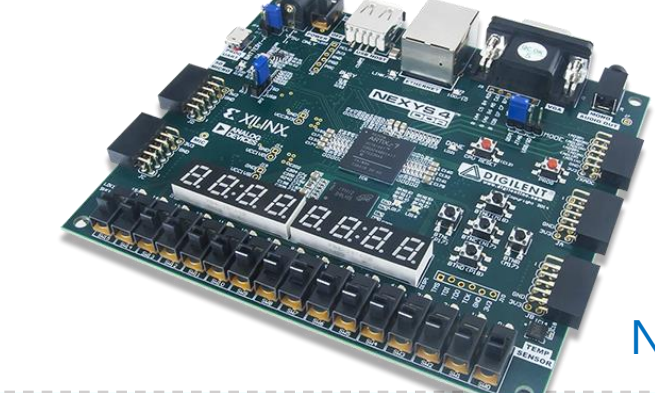

Nexys4 DDR Artix-7 FPGAボード

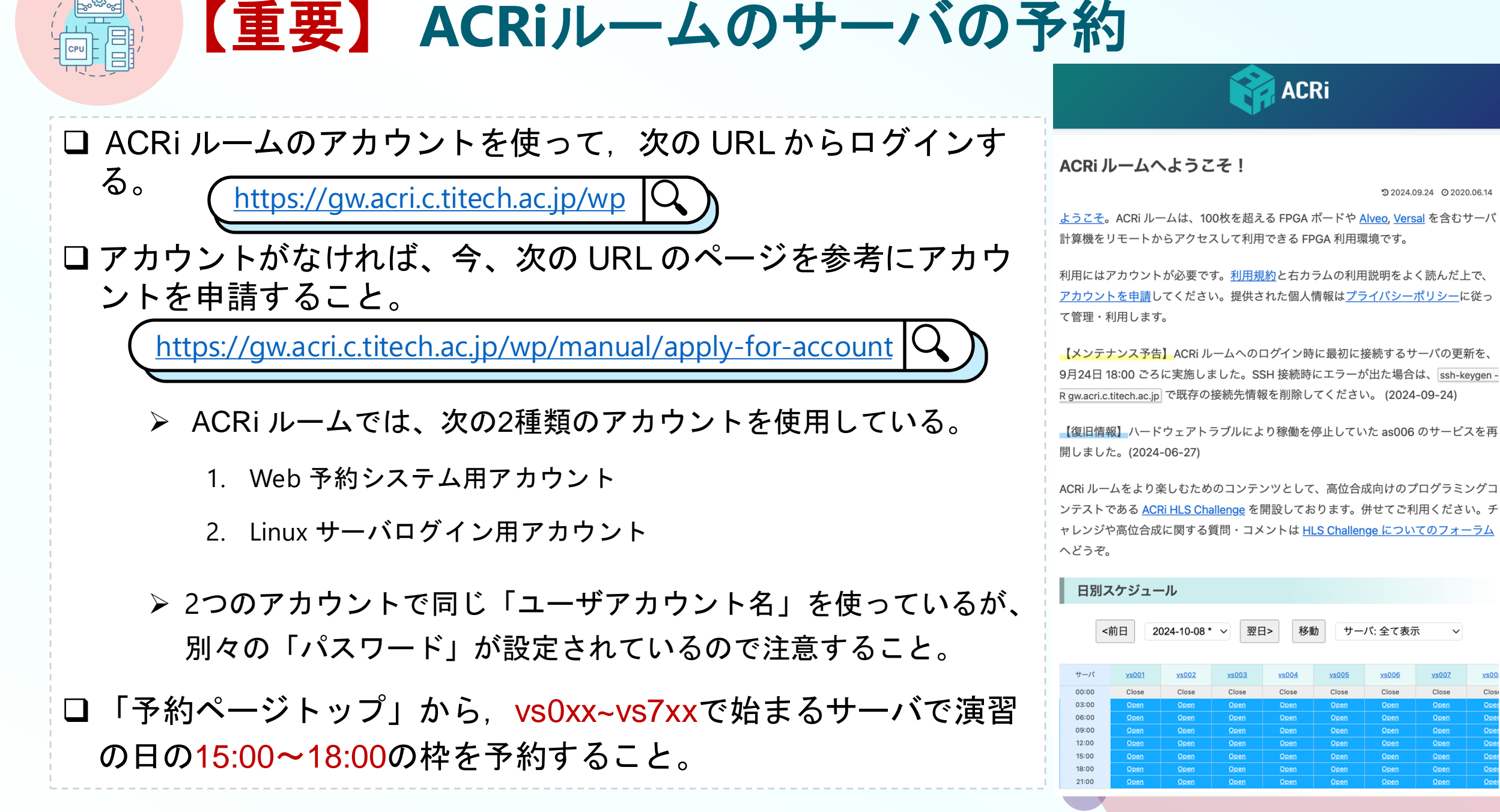

CSC. T363 Computer Architecture, Department of Computer Science, Science Tokyo

サーバ: 全て表示

Close

Close

Close

D 2024.09.24 O 2020.06.14

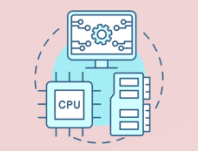

### 演習第四回の内容 (Project 4)

#### □目的:

- ➤ この演習の目的は、シングルサイクルのRISC-Vプロセッサを使って、文字「a」を出力するア センブリコードを書き、その動作をシミュレーションとFPGAの両方で確認すること。
- ▶ この演習は、2つの部分に分かれている。
  - ▶ Part 1: アセンブリ言語プログラミング + シミュレーション。
    - 1. 「a」という文字を出力するアセンブリコードを記述する。
    - 2. Venus シミュレータを使って、アセンブリコードを機械語に変換する。
    - 3. 機械語をシミュレーションで実行し、「a」という文字が出力されるか確認する。

> Part 2: FPGA

- 1. 機械語に変換されたコードを FPGA 上で実行する。
- 2. 「a」という文字が正しく出力されるかを確認する。

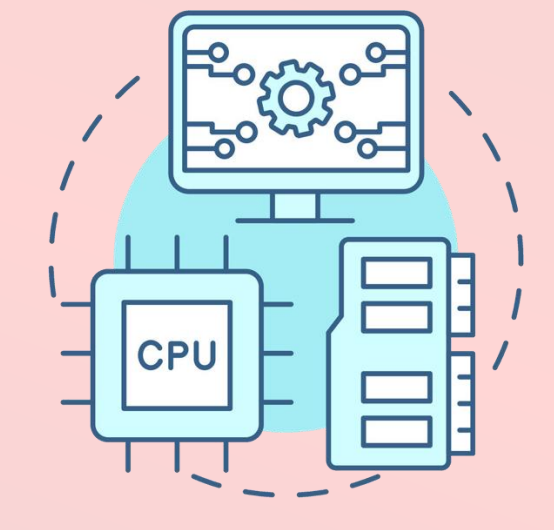

# **Project 4**

(Part 1)

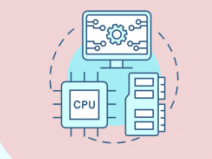

### 演習第四回の内容 (Project 4-Part 1)

#### □目的:

▶ この演習の目的は、シングルサイクルのRISC-Vプロセッサを使って、文字「a」を出力するア センブリコードを書き、その動作をシミュレーションで確認すること。

> Steps:

- 1. 「a」という文字を出力するアセンブリコードを記述する。
- 2. Venus シミュレータを使って、アセンブリコードを機械語に変換する。
- 3. 機械語をメモリに書き込む。
- 4. 機械語をシミュレーションで実行し、「a」という文字が出力されるか確認する。

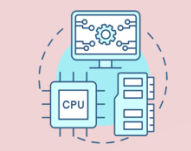

### RVCore シングルサイクルのRISC-Vプロセッサ

- □この演習で使用する RISC-V シングルサイクルプロセッサの主な特徴
  - ▶ 単一クロックサイクルでの命令実行。
  - ▶ 32ビットの RISC-V 基本整数命令セットである RV32I をサポート。
  - ▶ 4KiB の命令/データメモリ。
  - ▶ UARTを使って文字を出力するためのメモリマップド I/O。
  - ▶ ALU (Arithmetic Logic Unit): 加減算、ビット演算 (AND, OR, XOR)、シフト演算をサポート。
  - ▶ BRU (Branch Resolution Unit): 条件分岐 (branch) 命令、無条件分岐 (jump) 命令をサポート。
  - ➤ Load/Store: バイト (8-bit)、ハーフワード (16-bit)、ワード (32-bit) 単位でのメモリのロード/ス トア命令をサポート。
  - ▶ レジスタファイル: 32個の32ビットレジスタを搭載し、立ち上がりエッジで書き込み。

▶ 即値生成: I, S, B, U, J 形式の命令の即値を生成。

#### module m\_rvcore in proc1.v (RV32I, single-cycle processor)

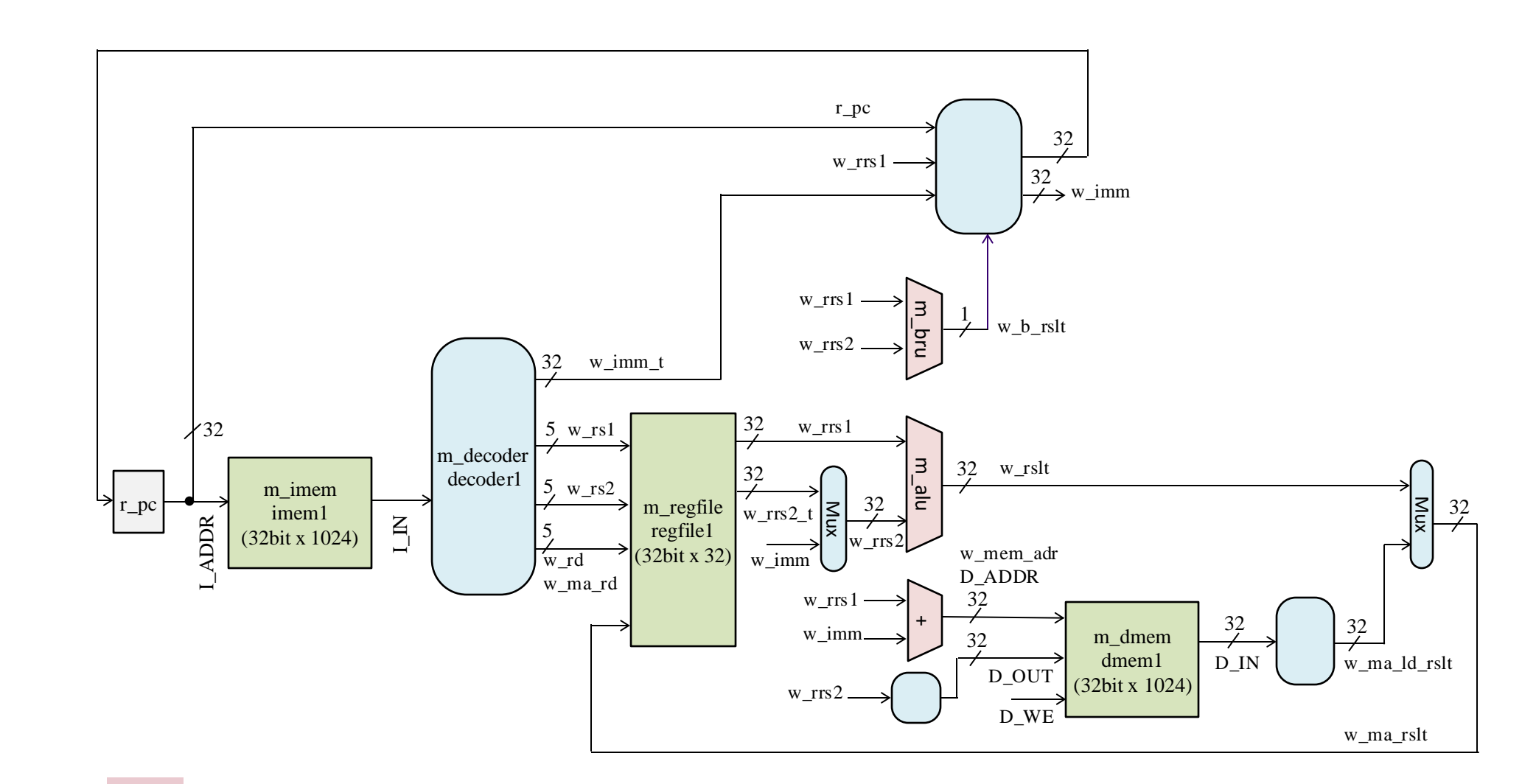

(The source code of proc1.v is available in /home/u\_nesrine/ca2024/src)

### ステップ1:文字「a」を出力するアセンブリコード (1/2)

#### □目的:

- シングルサイクルのRISC-Vプロセッサを使って、文字「a」を出力するアセンブリコードを書いてもらう。 プロセッサはメモリマップされたI/Oデバイス(UART)とやり取りし、「a」を表示する。
- > ヒント:
  - プロセッサは UART デバイスがメモリマップドされているアドレス (0x40008000) にデータを書き込むことで、文字を出力したり、シミュレーションを終了したりすることができる。
     tohost\_data format
     17.16
  - ▶ こちらの図に示されているように、UART デバイスに書き込むデータのフォーマット は「コマンド (CMD)」と「文字データ (CHAR)」から成る。
  - ➤ CMD==1は「文字出力コマンド」であり、CHARにセットされている ASCII 値を出力する。
  - ▶ CMD==2は「終了コマンド」であり、シミュレーションを終了する。(CHARは無視される)
  - よって、文字「a」を出力するには、UART アドレス (0x40008000) に「文字出力コマンド」と文字「a」の ASCII 値 0x61 を組み合わせた 0x00010061 をストアすればよい。
  - ▶ 文字を出力後は「終了コマンド」(0x00020000)を UART アドレスにストアしてから、それ以上命令を実行しないように無限ループに入るようにする。

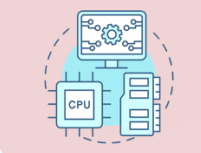

### ステップ1: 文字「a」を出力するアセンブリコード (2/2)

#### **Pseudo code:**

- 1. UART アドレスをレジスタにセットする。
  - reg0 = 0x40008000 (UART デバイスのアドレス)
- 2. UART アドレスに送る「文字出力コマンド」と「文字データ」を別のレジスタにセットする。
  - reg1 = 0x00010061
- 3. UART アドレスにデータをストアする。
  - mem[reg0] = reg1
- 4. UART アドレスに「終了コマンド」をレジスタにセットする。
  - reg2 = 0x00020000
- 5. UART アドレスにデータをストアする。
  - mem[reg0] = reg2
- 6. プログラムをそれ以上実行しないように無限ループに入る。

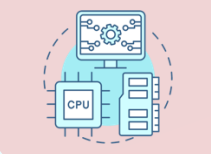

ステップ2: Venus シミュレーター を使用

口目的:

▶ Venus シミュレーターを使って、 記述したアセンブリコードを機械語に変換する。

https://venus.cs61c.org

- ▶ 左側のタブ Editor を使って、RISC-V アセンブリコードを書く。
- 次はタブ Simulator を使って、 Assemble & Simulate ボタンをクリックして、シミュレーターでコー ドを実行する。
- ▶ Dumpタブを使って、コード中のすべての命令の16進数表現を生成する。
- ▶ その後、Download を押すと、出力された機械語をテキストファイルにコピーする。
  - ➤ ファイル名(例: sample1.txt)を入力し保存する。

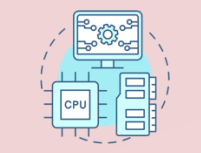

### ステップ3: 機械語をメモリに書き込む

#### □目的:

- ▶ 機械語をプロセッサが実行できるよう、メモリを初期化する。
- ➤ Venusシミュレーターからダウンロードした機械語を手動でメモリ情報に変換し、mem[] 配列に書き込む必要がある。
- ▶ 各命令を正しいメモリアドレスに割り当て、プロセッサがそれを実行できるように設定する。
- ▶ 結果: このプロセスにより、Venus から得た機械語が正しくメモリにロードされ、シミュレーションまたはFPGAで実行できるようになる。
  - 例: 0X 0000013 という機械語を mem[0] = 32'h
     00000013; に変換して、メモリのアドレス0に格納 する。
    - ➢ 0X 0000013 はRISC-V命令の16進数表現。
    - > mem[0] = 32'h 0000013; は、メモリの特定 のアドレス(この場合は0番目)に機械語を格納 するためのコード。

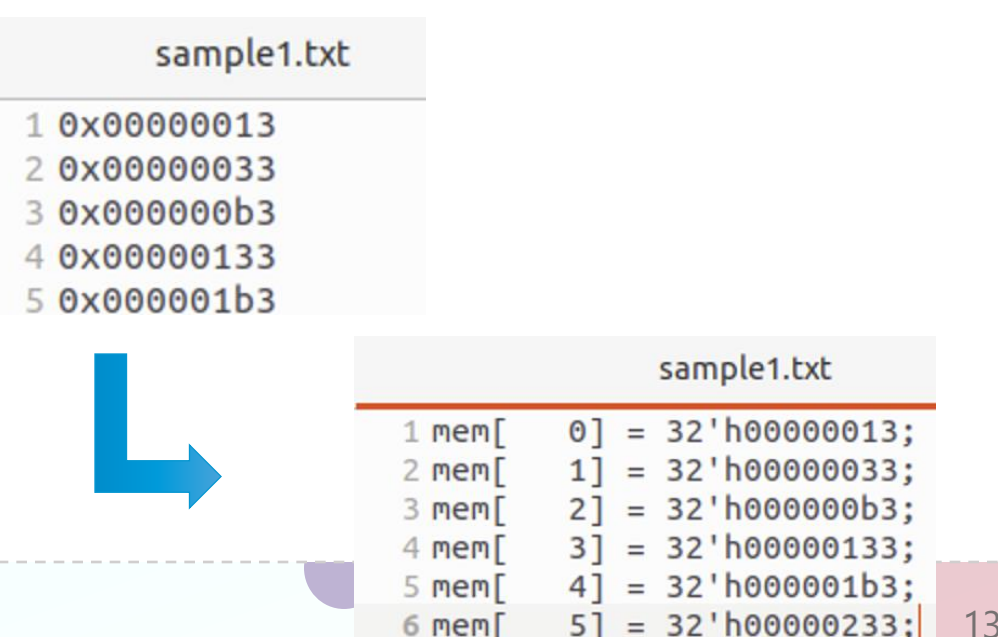

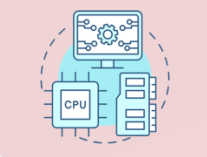

### ステップ4: シミュレーション

#### □目的:

#### ▶ 機械語をシミュレーションで実行し、正しく動作を確認する。

\$ cd ~/ca2024/

\$ cp /home/u\_nesrine/ca2024/src/proc1.v .

\$ /tools/cad/bin/verilator --binary -o simv proc1.v

\$./obj\_dir/simv

#### 「a」 という文字が正しく出力される → 🗖

== VERIFY is defined and generate verify.txt

simulation finished. - proc1.v:411: Verilog \$finish - S i m u l a t i o n R e p o r t: Verilator 5.028 2024-08-21 - Verilator: \$finish at 900ps; walltime 0.005 s; speed 973.741 ns/s - Verilator: cpu 0.001 s on 1 th<u>r</u>eads; alloced 8 MB

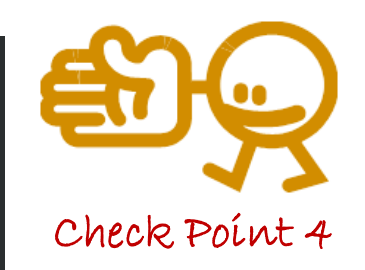

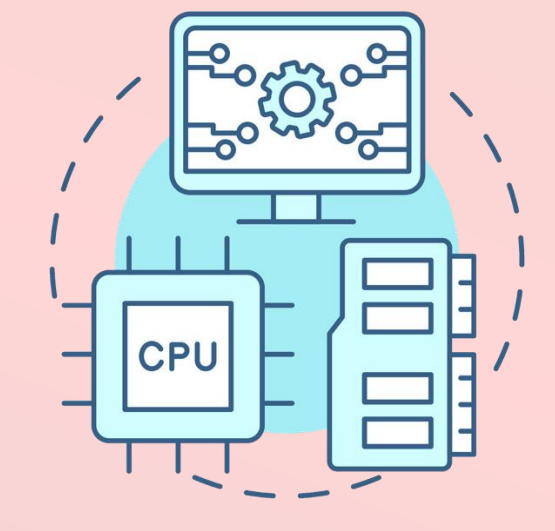

# **Project 4**

(Part 2)

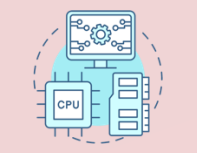

### 演習第四回の内容 (Project 4-Part 2)

#### □目的:

- ➤ この演習の目的は、シングルサイクルのRISC-Vプロセッサを使って、文字「a」を出力するア センブリコードを書き、その動作を FPGAで確認すること。
- > Steps:
- 1. 新しいVivado Project 「project\_4」を作る。
- 2. シングルサイクル (main4.v)プロセッサの修正する。
- 3. Clocking Wizard でclock を変化させる。
- 4. VIOを設定する。
- 5. バイナリ形式でメモリの内容 (sample1.txt) が出力する。
- 6. UARTによるシリアル通信。
- 7. VIO で「a」という文字が出力されるか確認する。

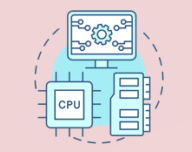

### ステップ1:新しい Vivado Project を作る (1/2)

新しいVivado Project 「project\_4」を作る。
 ターミナルで次のコマンドを入力し、Vivado を起動する.

□ 「Vivado 2024.1」を利用する。

\$ source /tools/Xilinx/Vivado/2024.1/settings64.sh
\$ vivado &

□ Select Create Project, Click Next
 □ Project name "project\_4" and location
 "/home/your\_username/ca2024" are selected.
 > Check "Create project subdirectory".
 □ Click Next
 □ In Default Part window, select Parts, and write XC7A35TICSG324-1L.

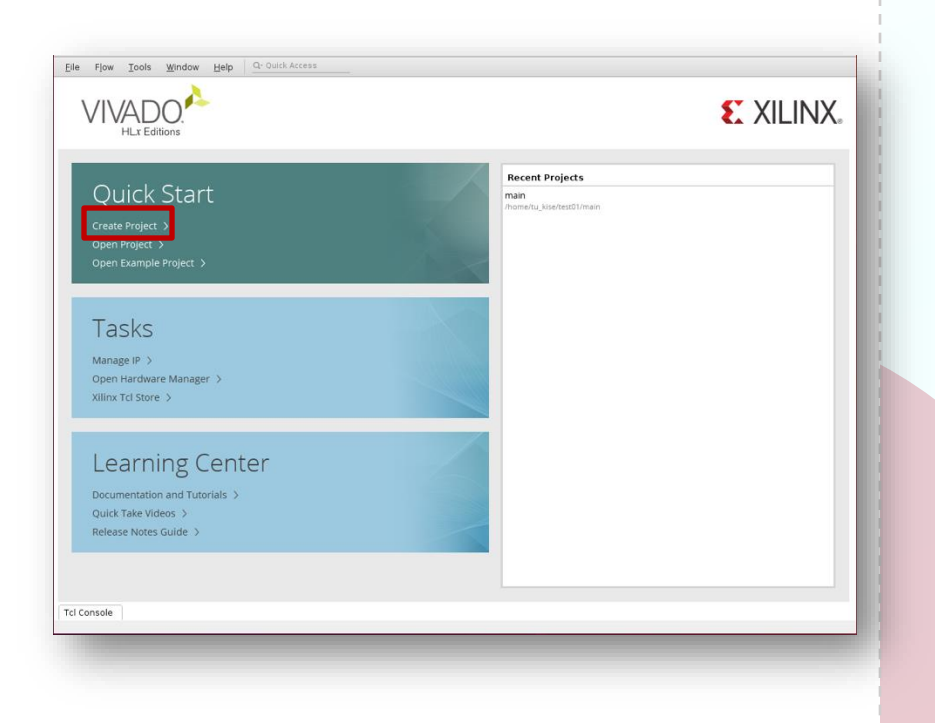

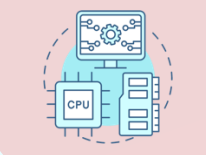

### ステップ1:新しい Vivado Project を作る (2/2)

□ Source codeをコピーする

ロターミナルで、ファイルをコピーする。

\$ cd ~/ca2024/project\_4

\$ cp /home/u\_nesrine/ca2024/src/main4.v .

\$ cp /home/u\_nesrine/ca2024/src/main4.xdc .

□/home/u\_nesrine/ca2024/src/ に保存されている main4.v と main4.xdc を,作成したプロジェクトのディレクトリ ~/ca2024/project\_4 にコピーする。

□ Click Add Sources, then select Add or create design sources and click Next.

□ In Add or Create Design Sources window, click Add Files, select main4.v in project\_4 directory, and click OK.

Click Finish.

□ Click Add Sources, then select Add or create constraints and click Next.

□ In Add or Create Constraints window, click Add Files, select main4.xdc in project\_4 directory, and click OK.

Click Finish.

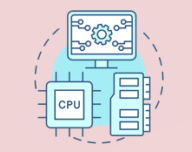

#### ステップ2:シングルサイクル (main4.v)プロセッサの修正

□ m\_main モジュールを完成させ、 「a」の16進数値がVIOを通じて 表示されるか確認する。

| Main4.v                                                                                                    | (Source code available in /home/u_nesrine/ca2024/src)                                                      |
|----------------------------------------------------------------------------------------------------|----------------------------------------------------------------------------------------------------|
| <pre>module m_main (     input wire w_clk,     input wire w_uart_rx,     output wire w_uart_tx );</pre>            | // 100MHz clock signal<br>// UART rx, data line from PC to FPGA<br>// UART tx, data line from FPGA to PC   |
| //Code                                                                                                    |                                                                                                    |
| <pre>// Checkpoint 5: Compl<br/>reg [7:0] r_tohost_cha<br/>reg [1:0] r_vio_tohost<br/>always @(posedge w_clk</pre> | ete here<br>nr;<br>cmd;<br>250m) begin                                                                     |
| vio_0 vio_inst (<br>.clk 		(), /<br>.probe_in0(), /<br>);                                                          | 7/ Complete here to connect to the 50 MHz clock<br>7/ Complere here to connect UART character to VIO input |
| endmodule                                                                                                    |                                                                                                    |

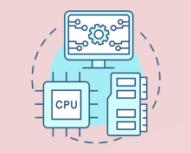

### ステップ3: Clocking Wizard でclock を変化させる (1/2)

## Click IP Catalog Double click Clocking Wizard in IP Catalog window

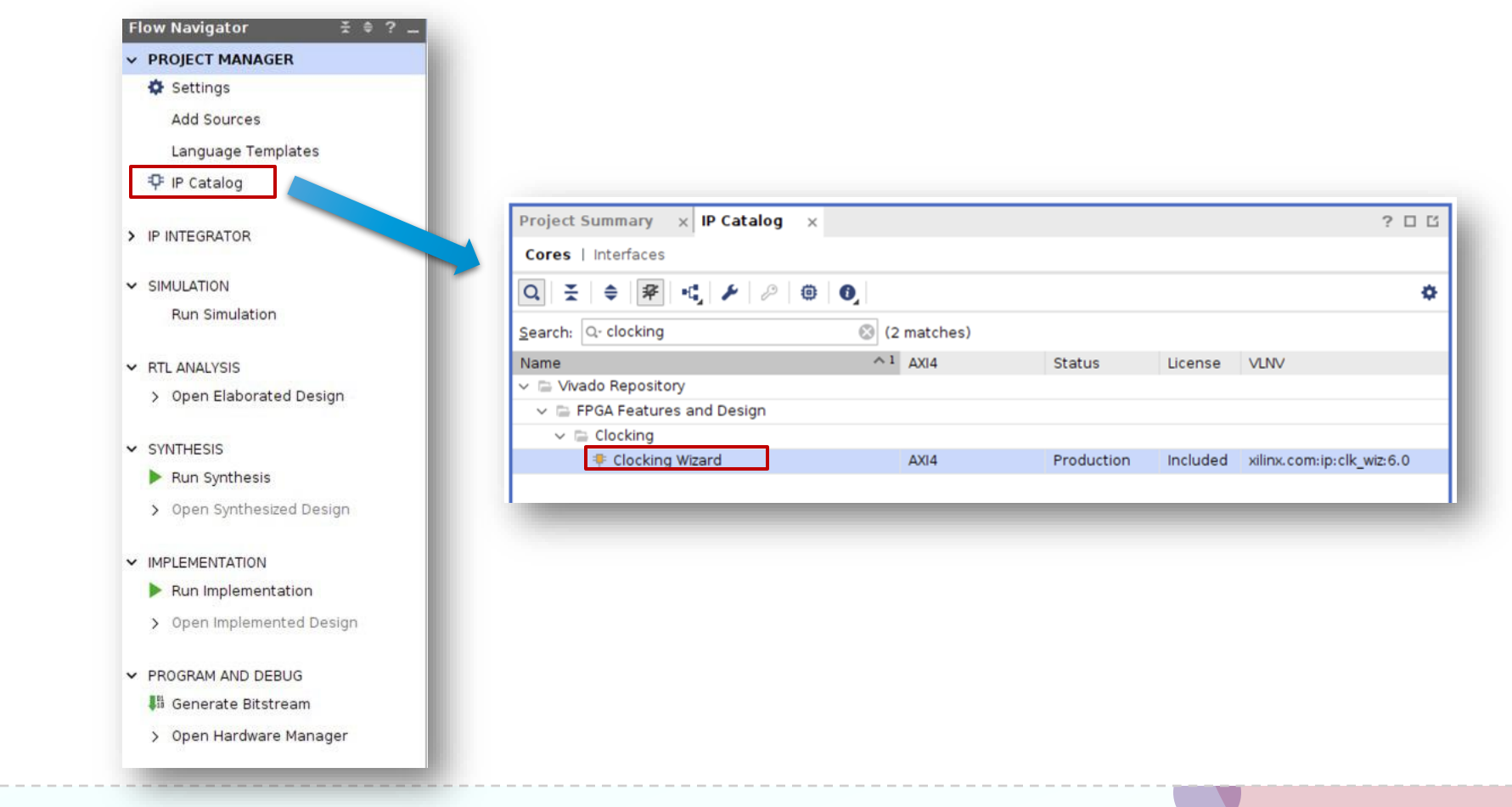

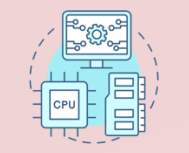

### ステップ3: Clocking Wizard でclock を変化させる (2/2)

□ 50MHzのクロックを出力するIP を生成する。

- ▶ In Output Clocks, set the frequency to 50.000 for clk\_out1 to generate 50MHz clock signal. Click OK.
- In Generate Output Products window, click Generate.

| Documentation 📄 IP Location 🛛 C Switch to | o Defaults      |                    |                           |                            |                 |              |               |
|-------------------------------------------|-----------------|--------------------|---------------------------|----------------------------|-----------------|--------------|---------------|
| IP Symbol Resource                        | Component Name  | clk_wiz_0          |                           |                            |                 |              |               |
| Show disabled ports                       | Clocking Option | ns Output Clo      | ocks Port Renaming        | MMCM Settings              | Summary         |              |               |
|                                           | The phase is ca | culated relative t | o the active input clock. |                            |                 |              |               |
|                                           | Output Clock    | Port Name          | Output Freq (MHz)         |                            | Phase (degrees) |              | Duty Cycle (% |
|                                           | Output clock    | Fort Name          | Requested                 | Actual                     | Requested       | Actual       | Requested     |
|                                           | Clk_out1        | clk_out1 0         | 3 50.000                  | 50.00000                   | 0.000           | 3 0.000      | 50.000 (      |
| ∺+ s axi lite                             | Clk_out2        | clk_out2           | 100.000                   | V/A                        | 0.000           | N/A          | 50.000        |
| L CLK IN1 D                               | Clk_out3        | clk_out3           | 100.000                   | N/A                        | 0.000           | N/A          | 50.000        |
| + CLK_IN2_D                               | Clk_out4        | clk_out4           | 100.000                   | N/A                        | 0.000           | N/A          | 50.000        |
|                                           | Clk_out5        | clk_out5           | 100.000                   | N/A                        | 0.000           | N/A          | 50.000        |
| s_axi_aclk CLKFB_OUT_L                    | 2 + III         | clk_out6           | 100.000                   | N/A                        | 0.000           | N/A          | 50.000        |
| cik_stopla                                | 3:0]            | clk_out7           | 100.000                   | N/A                        | 0.000           | N/A          | 50.000        |
| - reset                                   |                 | 1                  |                           | 1                          |                 | -            | Kan           |
| • resetn                                  |                 | CENTRAL            |                           |                            |                 |              |               |
| - ref_clk clk or                          | ut1 -           | SEQUENCING         | Cic                       | ocking Feedback            |                 |              |               |
| user_clk0 lock                            | (ed - Output Cl | ck Sequen          | e Number                  | Source                     | Si              | ignaling     |               |
| user_clk1                                 | output ch       | 1                  | ce indiliber              | Automatic Cor              | atrol On-Chip   | Single-ended |               |
| user_clk2                                 | clk_out2        | 1                  |                           |                            | atrol Off-Chip  |              |               |
| user_cik3                                 | clk out3        | 1                  |                           | Automatic control off-chip |                 | Oliferencial |               |
|                                           | clk_out4        | 1                  |                           | O User-Controlle           | d on-chip       |              |               |
|                                           | clk_out5        | 1                  |                           | User-Controlle             | a on-Chip       |              |               |
|                                           | clk_out6        | 1                  |                           |                            |                 |              |               |
|                                           | alls aut 7      | 1                  |                           |                            |                 |              |               |

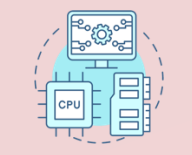

### ステップ4: VIOを使った確認する

□ 最後に、VIO (Virtual Input/Output)を使った確認する。

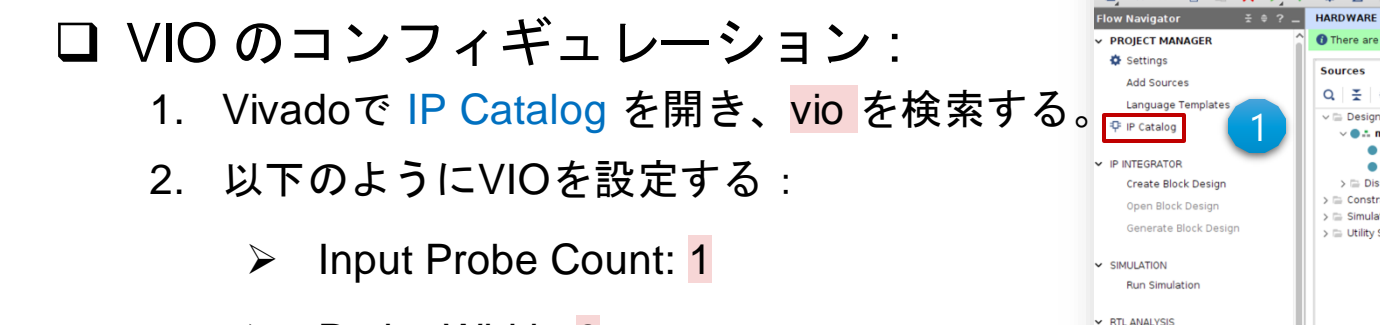

- Probe Width: 8
- Click Generate and click OK if asked in Generate Output Products window.
- ビットストリームを生成し、FPGAにプログラム する。

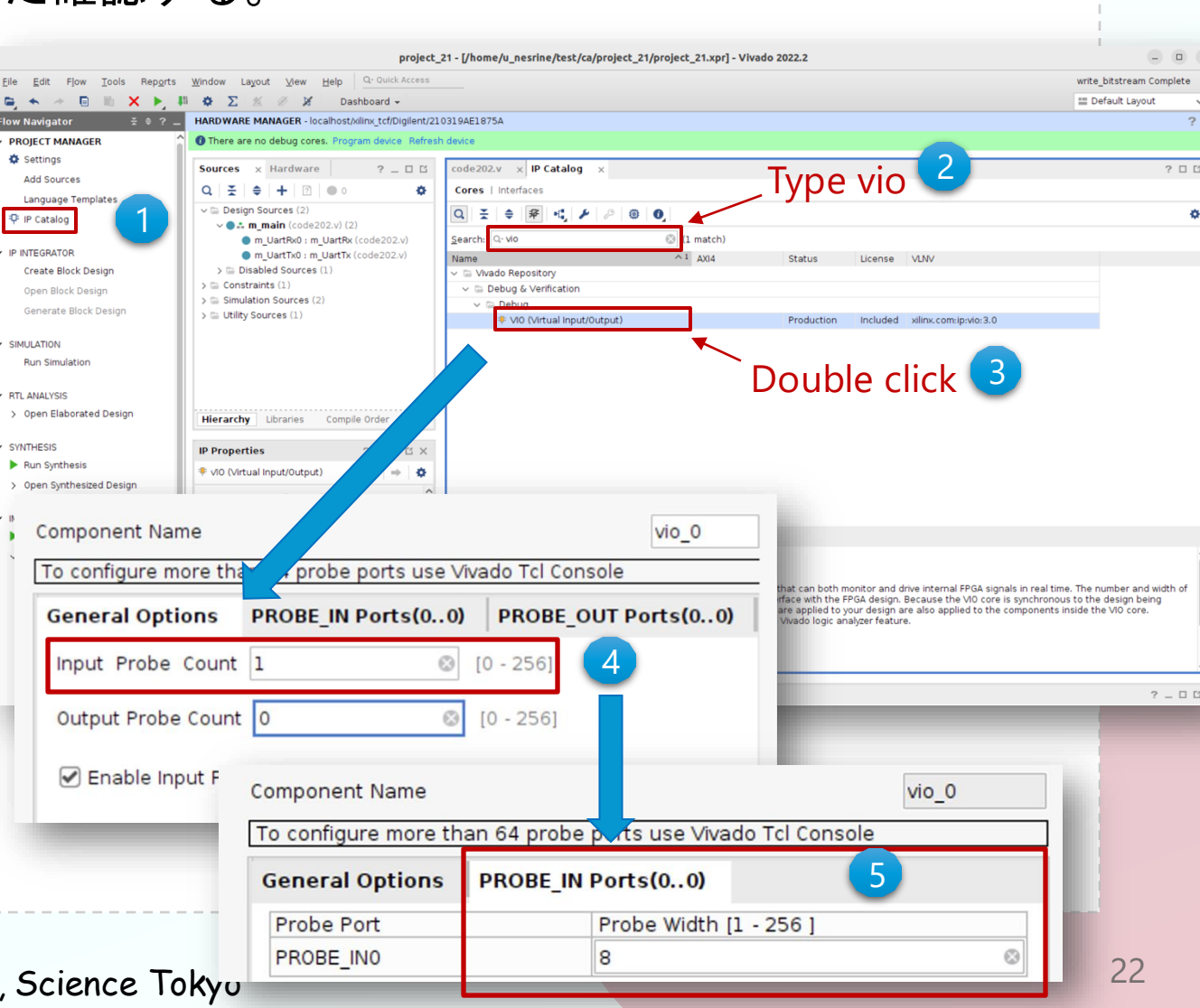

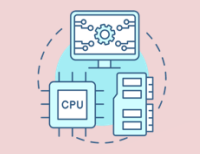

### ステップ5:バイナリ形式でメモリの内容が出力する

generate\_bin\_file.py

#### □目的:

- ➢ Pythonファイル (generate\_bin\_file.py) を使ってメモリの内容をバイナリ形式 に変換する。
  - ➢ generate\_bin\_file.py と同じディレ クトリに sample1.txt も必要。
- \$ cd ~/ca2024/
- \$ cp /home/u\_nesrine/ca2024/src/generate\_bin\_file.py
- \$ python3 generate\_bin\_file.py

|   | import struct                                                                                                    |
|---|----------------------------------------------------------------------------------------------------|
|   | <pre># Read the machine code from the file 'sample1.txt' with open("sample1.txt", "r") as file:     # Read all lines from the file and strip any extra whitespace/newlines     hex_instructions = [line.strip() for line in file.readlines()]</pre>                                                                                                    |
| / | <pre># Open a binary file to write the output with open("sample1.bin", "wb") as bin_file:     for hex_instruction in hex_instructions:         # Convert each hex string to an integer         instruction = int(hex_instruction, 16)         # Convert the 32-bit integer to a 4-byte binary format (little-endian)         bin_file.write(struct.pack('<i', instruction))<="" pre=""></i',></pre> |

print("Binary file 'sample1.bin' generated successfully from 'sample1.txt'.")

(Source code available in /home/u\_nesrine/ca2024/src)

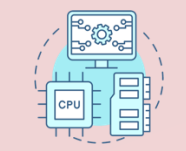

#### ステップ6: UARTによるシリアル通信

□UART を用いてバイナリデータを FPGA に送信する。 □ ターミナルを開いて、次のコマンドを実行して sample1.bin をFPGAに送信する。

- ▶ GtkTerm でボーレートなどを設定してからコマンドを実行すること。
- cat sample1.bin > /dev/ttyUSB1

|    | Terminal                     |     | ×           |   |              |
|----|------------------------------|-----|-------------|---|--------------|
| u_ | nesrine@vs305:~/ca2024/src\$ | cat | sample1.bin | > | /dev/ttyUSB1 |

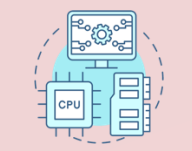

#### ステップ7: VIO で「a」という文字が出力されるか確認する

▶ 生成した sample1.bin を送信して、転送されたデータの値が 0x61 となることを VIO を用いて確認する。

| hw_vio_1               |        |       |        |          |
|------------------------|--------|-------|--------|----------|
| Q   ¥   ≑   +   -      | •      |       |        |          |
| Name                   | Value  | Activ | Direct | VIO      |
| > 🐌 r_tohost_char[7:0] | [H] 61 |       | Input  | hw_vio_1 |
| > 🐌 r_tohost_cmd[1:0]  | [H] 2  |       | Input  | hw_vio_1 |